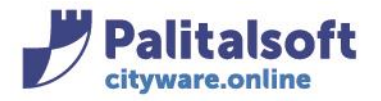

# STORICIZZARE UN'ANAGRAFICA

### Dal menu Tributi→Anagrafico Contribuenti

| CED Home Importazione Flusso F24 × Anagrafico Soggetti 🕺 |                 |
|----------------------------------------------------------|-----------------|
| Anagrafico Soggetti                                      |                 |
| Cognome o Rag.Soc. CO Nome El<br>Tipo Persona V Sesso V  | Nuovo           |
| Codice Fiscale Partita IVA                               | Q<br>Elenca     |
| Matricola                                                | rametri Ricerca |

### Cercare l'anagrafica e andare in modifica con il pulsantino matitina

| An | Anagrafico soggetti |       |              |        |       |       |              |                  |                |             |             |
|----|---------------------|-------|--------------|--------|-------|-------|--------------|------------------|----------------|-------------|-------------|
|    |                     | Matr. | Nominativo   | Tipo   | D.ind | Sesso | Data nascita | Località nascita | Codice Fiscale | Partita IVA | Presente in |
|    |                     |       | co           | TL 🗸   | - 🗸   | 🗸     |              |                  |                |             | TUTTI 🗸     |
| ۲  | ø                   | 23731 | co <u>\$</u> | Fisica |       | М     | 0            | CHIARAVALLE      | cs             |             | ×           |
|    |                     |       |              |        |       |       |              |                  |                |             |             |

## STORICIZZARE LA RESIDENZA

#### Spostarsi sul tab del Contribuente

| Soggetto Contribu |                                                                                                 |
|-------------------|-------------------------------------------------------------------------------------------------|
| Residenza Storico | Residenze Recapiti Informazioni Legami del Contribuente At.Econ. Note Ditta Individuale Storico |
| Località          | 58 91 Q ROMA CAP 00100 Resid.Da Anagrafe                                                        |
| Indirizzo         | VIA MAZZINI Q Nr. 85 Scala Piano Interno                                                        |
| Frazione          | Decorrenza 01/01/2021 Storicizza Variazione                                                     |
| Annotazioni       |                                                                                                 |
| Numeri Telefonici | Cellulare Fax                                                                                   |
| E-Mail            | Pec                                                                                             |
| Tipo Spedizione   | Carta 🗸                                                                                         |
| Da Archivio PEC   |                                                                                                 |
| Pec               |                                                                                                 |
| Fonte             |                                                                                                 |
| Valida fino al    |                                                                                                 |
| Aggiornata da     | il il                                                                                           |
| Inserita da       | il Aggiornamento INAD/INIPEC                                                                    |

Scrivere la nuova residenza sui relativi campi (località e indirizzo, ....), mettere il flag su storicizza variazione Il sistema propone la data corrente. Modificare la data in base alle esigenze

#### Sedi operative:

Via Paganini, 57 62018 Potenza Picena (MC) T +39 0733 688026 ViaTacito, 51/B 41123 Modena (MO) T +39 059 847006 Via Garibaldi, 1 20865 Usmate Velate (MB) T +39 039 6758001 P.Iva / C.F. 00994810430 Cap. Soc. € 135.000,00 i.v.

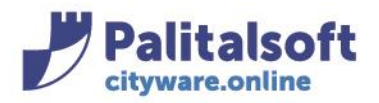

#### PALITALSOFT s.r.l. Via Brodolini, 12

60035 - Jesi (AN) info@palitasoft.it

| Soggetto Contribu | ente        |          |              |                         |              |             |                   |        |
|-------------------|-------------|----------|--------------|-------------------------|--------------|-------------|-------------------|--------|
| Residenza Storico | Residenze   | Recapiti | Informazioni | Legami del Contribuente | At.Econ.     | Note        | Ditta Individuale | Storio |
| Località          | 42          | 2 Q AN   | NCONA        |                         | CAP 60100    | Resi        | id.Da Anagrafe    |        |
| Indirizzo         | VIA PALESTR | 0        |              | Q Nr. 78                | Scala        | Pia         | no 🔄 Interno      |        |
| Frazione          |             |          |              | Decorrenza 01/02/20     | 24 Storici   | zza Variazi | ione 🗹            |        |
| Annotazioni       |             |          |              |                         |              |             |                   |        |
| Numeri Telefonici |             |          |              | Cellulare               | Fax          |             |                   |        |
| E-Mail            |             |          | Pec          |                         |              |             |                   |        |
| Tipo Spedizione   | Carta       | ~        |              |                         |              |             |                   |        |
| Da Archivio PEC   |             |          |              |                         |              |             |                   |        |
| Pec               |             |          |              |                         |              |             |                   |        |
| Fonte             |             |          |              |                         |              |             |                   |        |
| Valida fino al    |             |          |              |                         |              |             |                   |        |
| Aggiornata da     |             |          | ) il         |                         |              |             |                   |        |
| Inserita da       |             |          | ) il         | Aggiornar               | mento INAD/I | NIPEC       |                   |        |
|                   |             |          |              |                         |              |             |                   |        |

fare Aggiorna

**₿** Aggiorna

per confermare la nuova residenza.

Rientrare nel soggetto e dai tab Contribuente e poi Storico residenze, verificare che siano state inserite le righe di variazione

| Soggetto Contribuente      |                                                    |         |        |                 |        |        |          |                   |           |  |      |
|----------------------------|----------------------------------------------------|---------|--------|-----------------|--------|--------|----------|-------------------|-----------|--|------|
| Residenza                  | nza Storico Residenze Recapiti Informazioni Legami |         |        | del Contribuent | e At.I | .Econ. | Note     | Ditta Individuale | Storico D |  |      |
| Storico residenza soggetto |                                                    |         |        |                 |        |        |          |                   |           |  |      |
| Dal 🗢                      | Al                                                 |         |        | Località        |        | CAP    |          |                   | Via       |  | Civ. |
| 01/01/2021                 | 31/12/2022                                         | ROMA (F | RM)    |                 |        | 00100  | VIA MAZZ | ZINI              |           |  | 85   |
| 01/01/2023                 | 31/01/2024                                         | ANCON   | A (AN) |                 |        | 60100  | C.SO CAR | RLO ALBE          | RTO       |  | 48   |
|                            |                                                    |         |        |                 |        |        |          |                   |           |  |      |
|                            |                                                    |         |        |                 |        |        |          |                   |           |  |      |
|                            |                                                    |         |        |                 |        |        |          |                   |           |  |      |
| s 🖨 🛍                      | •                                                  |         |        |                 |        |        |          |                   |           |  |      |

## STORICIZZARE LA RAGIONE SOCIALE

Quando una persona giuridica modifica la propria ragione sociale <u>mantenendo la stessa P.IVA</u> va storicizzata in maniera da lasciare la stessa matricola (prog.sogg.) Entrare in modfiica sul soggetto a cui effettuare la variazione

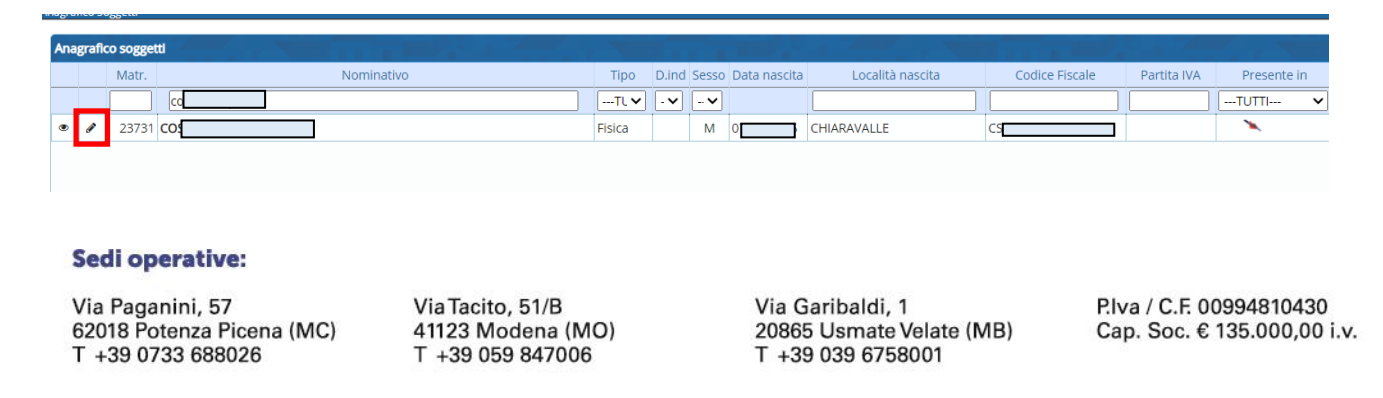

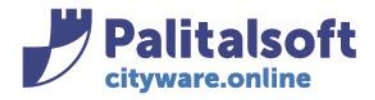

## Restare sul tab del Soggetto

| CED Home         | Anagrafico Soggetti 🗙                         |
|------------------|-----------------------------------------------|
| Anagrafico Sogge | tti                                           |
| Persona          | Giuridica 🗸 Rag. Sociale PANE E DOLCI DEL POC |
| Matricola        | 5015 🔳 Nome                                   |
|                  | Ragione Sociale "PANE E DOLCI DEL POG         |
| Soggetto         | Contribuente                                  |

## Scrivere la nuova ragione sociale sui relativi campi 'Rag. Sociale' e fare 'Aggiorna'

| CED Home           | Anagrafico Soggetti 🗙                                 |               |
|--------------------|-------------------------------------------------------|---------------|
| Anagrafico Soggett | i                                                     | l d           |
| Persona            | Giuridica → Rag. Sociale <b>"PANE E TORTE DI L PO</b> | -             |
| Matricola          | 5015 III Nome                                         | Aggiorna      |
|                    | Ragione Sociale PANE E TORTE DEL POG                  | 5             |
| Soggetto           | Contribuente                                          | Altra Ricerca |

### Comparirà il seguente messaggio a cui rispondere SI'

| Storic | izzazione                                                                                                    | ×    |
|--------|----------------------------------------------------------------------------------------------------|------|
| 0      | Attenzione, risultano variati il nominativo, il sesso, il codice fiscale o la P.IVA. Storicizzare la variazione? |      |
|        |                                                                                                    | SiNo |

Inserire nella videata la data del cambio ragione sociale (Il sistema propone la data corrente. Modificare la data in base alle esigenze) e fare Conferma

| Data Storicizzazione             |
|----------------------------------|
| Data Storicizzazione* 19/02/2023 |
| Conferma Annulla                 |
|                                  |

#### Sedi operative:

Via Paganini, 57 62018 Potenza Picena (MC) T +39 0733 688026 Via Tacito, 51/B 41123 Modena (MO) T +39 059 847006 Via Garibaldi, 1 20865 Usmate Velate (MB) T +39 039 6758001 P.Iva / C.F. 00994810430 Cap. Soc. € 135.000,00 i.v.

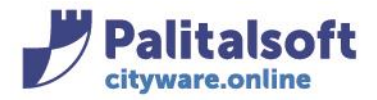

Per verificare l'avvenuta variazione rientrare nel soggetto, restare sul tab del soggetto e spostarsi sullo Storico Var., verrà visualizzata la riga della precedente ragione sociale con la data di variazione

| CED Home          | Anagrafico Soggetti 🗶                         |          |
|-------------------|-----------------------------------------------|----------|
| Anagrafico Sogget | ti                                            |          |
| Persona           | Giuridica V Rag. Sociale PANE E TORTE DEL POG |          |
| Matricola         | 5015 💷 Nome                                   |          |
|                   | Ragione Sociale "PANE E TORTE DEL POG         |          |
| Soggetto          | Contribuente                                  |          |
| Identificaz       | ione Informazioni Note Storico Var.           |          |
| Storico Varia     |                                               | <b>.</b> |
| Data Variazio     | ne Nominativo                                 | Tipo S   |
| 19/02/2023        | 3 "PANE E DOLCI DEL PO                        | G        |

#### Sedi operative:

Via Paganini, 57 62018 Potenza Picena (MC) T +39 0733 688026 Via Tacito, 51/B 41123 Modena (MO) T +39 059 847006 Via Garibaldi, 1 20865 Usmate Velate (MB) T +39 039 6758001 P.Iva / C.F. 00994810430 Cap. Soc. € 135.000,00 i.v.